## Office2016、2019、2021の zip ファイルのダウンロード方法

各zipファイルは、データ配布用Googleドライブに置かれています。以下の手順でダウンロードして ください。

1. 本ページより、ダウンロードしたい zip ファイルをクリック。

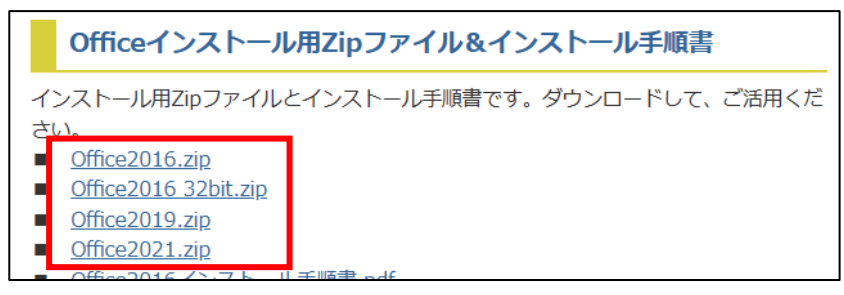

2. Openアカウントの入力が求められる。自分のOpenアカウントを入力する。

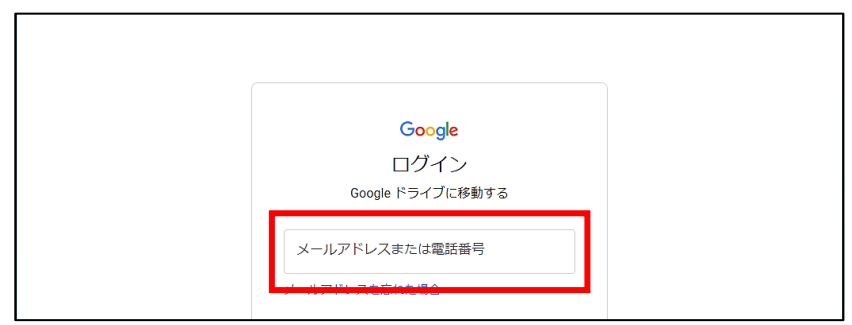

3. 「アカウントの選択」では、「Google Workspace アカウント」をクリック。

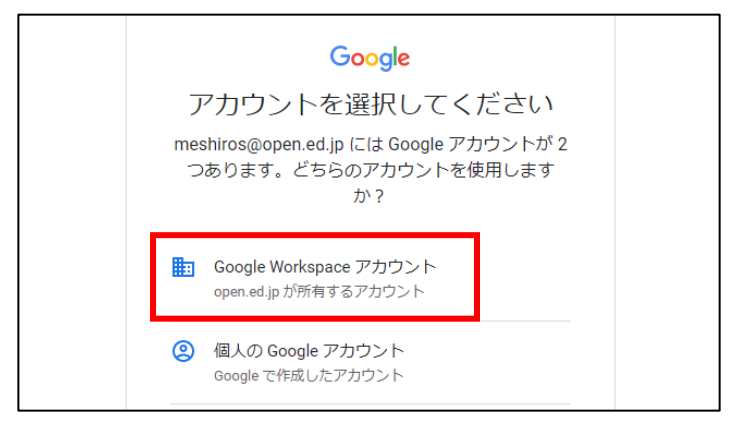

4. MicrosoftにOpenアカウントでサインインする。(Googleドライブへのアクセスですが、Micros oftの認証が必要な設定となっています。)

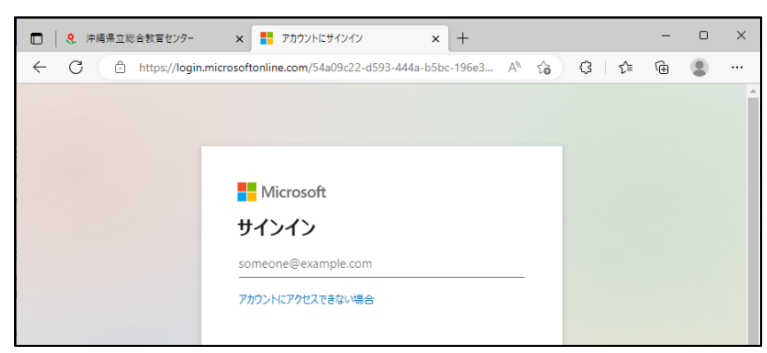

5. Openアカウント、パスワードでサインインすると、図のような画面になる。ダウンロードをクリック。

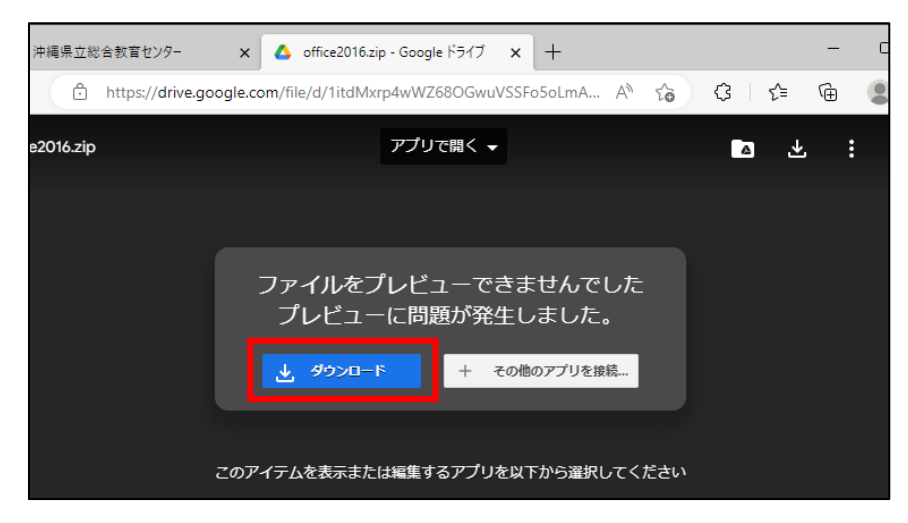

## 6.「このままダウンロード」をクリック。

| 🔲 🕴 沖縄県立総合教育センター 🗙 🔥 office2016.zip - Google ドライ 🗴 💧 Google ドライブ - ウイルス スキャ 🗙 🕂 | - | × |
|---------------------------------------------------------------------------------|---|---|
| ← C 🗈 https://drive.google.com/u/0/uc?id=1itdMxrp4wWZ680GwuVSSFo5o A 🏠 🎲 🌾      | Ē |   |
|                                                                                 |   |   |
| このファイルのウイルス スキャンを実行できません。                                                       |   |   |
| 「office2016.zip」(907M)はサイズが大きすぎるため、ウイルス スキャンを                                   |   |   |
| 実行できません。このままプアイルをダワンロートしてもよろしいですか?                                              |   |   |
|                                                                                 |   |   |
|                                                                                 |   |   |
|                                                                                 |   |   |

## 7. ダウンロードが始まる。

| □ く 沖縄県立総合教育センター × ▲ office2016.zip - Google ドライ                                  | × 🛆 Google ドライブ - ウイルス スキ・× + - 🗆                                                                                     |
|-----------------------------------------------------------------------------------|----------------------------------------------------------------------------------------------------|
| C thttps://drive.google.com/u/0/uc?id=1itdMxrp4wV                                 | NZ68OGwuVA 🏠 🤃 🕼 🕑 🙎                                                                                                  |
| このファイルのウイルス スキ・<br>「office2016.zip」(907M)はサイズカ<br>実行できません。このままファイルを<br>このままダウンロード | ダウンロード C Q … ☆<br>office2016 (1).zip<br>33.7 MB/か - 626 MB (307 MB 中)、残り8か<br>が大きすぎるため、ウイルススキャンを<br>ダウンロードしてもよろしいですか? |
|                                                                                   |                                                                                                    |